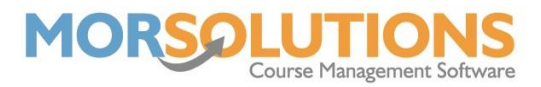

## **Recording a payment**

If you're not using an automated payment collection system, such as GoCardless, then you will need to pay off your client's invoices manually.

To do this, you will need to go to **Financials** on the Main Menu and **Checkout** on the submenu.

Once on the **Current Orders** page, you will see a truncated list of all the outstanding invoices; You can choose to search via **Order Number**, **First Name**, or **Surname**. Once you have entered the relevant information and pressed **Search**, the invoice required will show in the middle column. To pay off this invoice, you will need to **select** it by pressing the box at the far left, and then press **To Checkout**.

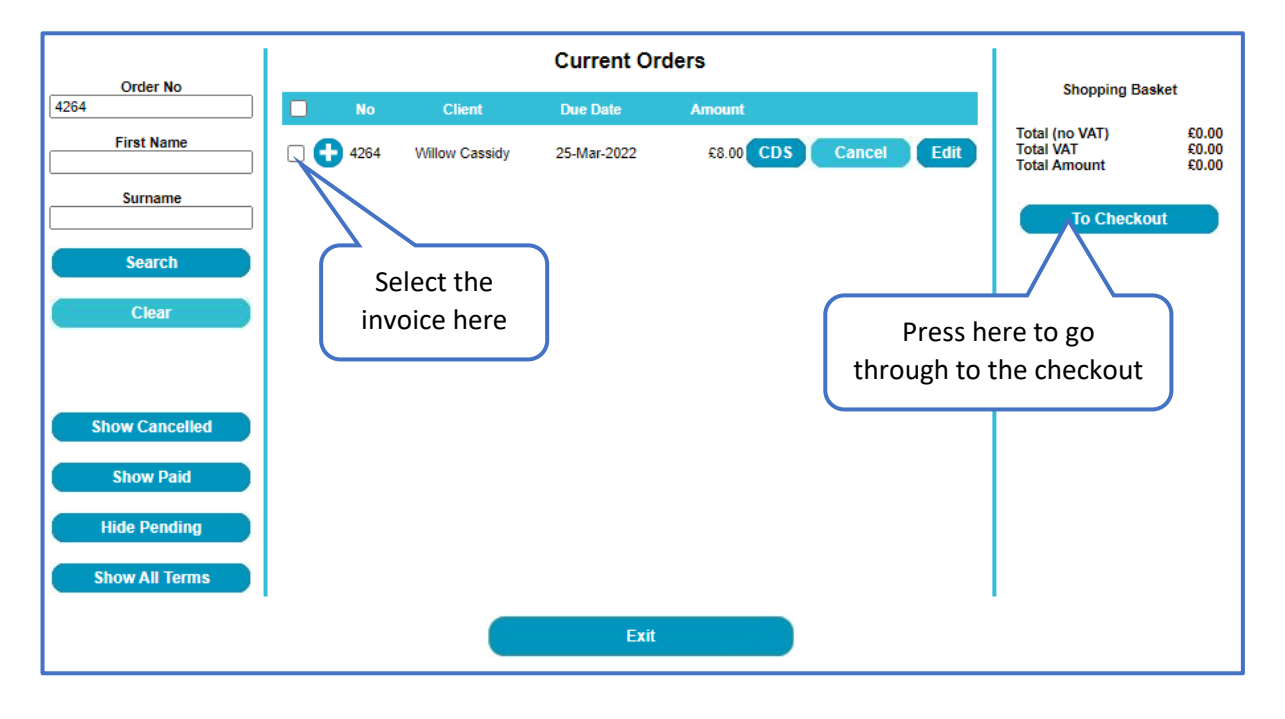

Once in the **Checkout**, you will see any linked and available credits at the top of the page, you can choose to apply these to the invoice.

You will then see a list of **Payment Methods** where you can input the value received in each form. For example, you may have received £10.00 in cash and then the outstanding balance via bank transfer. If you received the total amount via one payment method, you could press the **Pay In Full** button to pay off the whole invoice at once. If inputting a value, you will need to press **Record Payment Details** to pay off the invoice successfully.

You can record the **Payment Date** in SwimSoft so your financial reports will be accurate. Ensure you change the **Payment Date** before pressing the **Pay in Full** button.

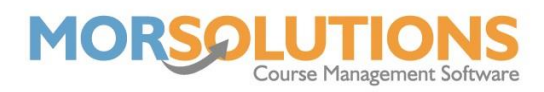

| Shopping Basket Summary                      | Linked Credits                                                                            |       |
|----------------------------------------------|-------------------------------------------------------------------------------------------|-------|
| Order No. 4264                               | Overpayment on 12 Jan 2022. Payment ref - 965 £2.00                                       |       |
| Order Total £8.00<br>Order Outstanding £8.00 | Available Credits  Willow Cassidy - Moved student from course 684. Refund lessons. £25.00 | 1 2 3 |
|                                              | Payment Method                                                                            | 4 5 6 |
|                                              | Pay In Full Cash                                                                          |       |
|                                              | Pay In Full Cheque Cheque No                                                              | 7 8 9 |
|                                              | Pay In Full Credit Card Card No                                                           |       |
|                                              | Pay In Full Debit Card Card No                                                            |       |
|                                              | Pay In Full Direct Payment Ref No                                                         |       |
|                                              | Total£27.00Outstanding£-17.00                                                             |       |
|                                              | Payment Date                                                                              |       |
|                                              | 05-May-2022                                                                               |       |
|                                              | Record Payment Details                                                                    |       |
|                                              | Exit                                                                                      |       |

Once complete, you can go to the client's **CDS** and look at the **Invoices** section. You will see that the invoice now shows as **Paid**. The invoice will show the payment methods used and the date the invoice was paid off. For more information on the payment received, you can press the **Payments** button found in the left column of the **CDS** and view further detail.

If you have made a mistake and have paid off the wrong invoice, you can search the invoice number again and then press the **Reverse** button. Please note that reversing the payment will issue a credit for the paid amount, so if this was incorrect you will need to go to their **CDS** and delete the **credit**.